## INSTRUCCIONES SOBRE LA CUMPLIMENTACIÓN DE LA DECLARACIÓN (DEUC)

Los pasos a seguir para cumplimentar el Documento Europeo Único de Contratación a través del servicio DEUC electrónico son los siguientes:

1. Descargar el documento que está en el perfil de contratante en formato xml, identificado como [ **DEUC.xml** ].

- 2. Ir al siguiente link: https://visor.registrodelicitadores.gob.es/espd-web/filter?lang=es
- 3. En el apartado "¿Quién es usted?" elegir la casilla "Soy un operador económico".

|                                                                                                    |                                                                                                    |                                                                                                    |                                                                                                    | 4                                                                                                    | Aviso jurídico   Cookies                                                                                                    | Contacto                                                                                                    | Acerca de   Español                                                                                                    |
|----------------------------------------------------------------------------------------------------|----------------------------------------------------------------------------------------------------|----------------------------------------------------------------------------------------------------|----------------------------------------------------------------------------------------------------|----------------------------------------------------------------------------------------------------|----------------------------------------------------------------------------------------------------|----------------------------------------------------------------------------------------------------|----------------------------------------------------------------------------------------------------|
| 0                                                                                                    |                                                                                                    |                                                                                                    | Document                                                                                                    | o euro                                                                                                    | peo único d                                                                                                    | e contr                                                                                                    | atación (DE                                                                                                    |
| European<br>Commission                                                                                                    |                                                                                                    |                                                                                                    |                                                                                                    | Servicio                                                                                                    | o para cumplin                                                                                                    | nentar y                                                                                                    | reutilizar el D                                                                                                    |
| on Europea > Herramientas                                                                                                    | <ul> <li>&gt; Documento europeo unico o</li> </ul>                                                                                                    | e contratación                                                                                                    |                                                                                                    |                                                                                                    |                                                                                                    | ~                                                                                                    |                                                                                                    |
| × Inicio                                                                                                    | Procedimiento                                                                                                    |                                                                                                    | 1 Exclusion                                                                                                    |                                                                                                    | <ul> <li>Selección</li> </ul>                                                                                                    |                                                                                                    | A Finalización                                                                                                    |
| Bienvenido al serv                                                                                                    | ricio DEUC                                                                                                    |                                                                                                    |                                                                                                    |                                                                                                    |                                                                                                    |                                                                                                    |                                                                                                    |
| los procedimentos de cor<br>y diferentes formularios u<br>licitación transfronterizas.<br>La Comisión Europea pro<br>forma electrónica. El form<br>electrónicamente, el DEU<br>pública anterior puede re<br>enunciamiento si la inform | Itratación pública en toda la UE. G<br>Mizados anteriormente en la contr<br>A partir de octubre de 2018 el DE<br>porciona un servicio gratuito en lín<br>julario en línea puede rellenarse, l<br>C podrá exportarse, almacenarse<br>utilizarse siempre que la informaci<br>nación contenida en el DE/LC se b | Bracias a dich<br>atación públik<br>BUC se ofrece<br>nea para los<br>imprimirse y li<br>y transmittisk<br>ión siga sienc<br>a falseado m | to documento, los la<br>ca de la UE, lo que :<br>erá exclusivamente e<br>compradores, los la<br>uego enviarse al coi<br>e de forma electrónia<br>lo correcta. Los lícita<br>avemente se ha oc | itadores ya n<br>significa una o<br>en formato ele<br>itadores y las<br>nprador junto<br>ca. El DEUC p<br>idores podrár<br>ultado o no p | lo tendrán que proporci<br>considerable simplificad<br>ectrónico.<br>e demás partes interesa<br>o con el resto de la ofer<br>presentado en el marco<br>n ser excluidos del proc<br>uede comoletarse con o | ionar prueba<br>ión del acces<br>idas en cump<br>ta. Si el proce<br>de un proce<br>edimiento o<br>documentos i | s documentales complet<br>so a las oportunidades d<br>ilimentar el documento d<br>edimiento se realiza<br>dimiento de contralación<br>ser objeto de<br>usitificativos |
| Para más información sot                                                                                                    | bre el DEUC, sirvase pulsar aqui                                                                                                    | A IDIOCOUD GI                                                                                                    |                                                                                                    |                                                                                                    |                                                                                                    | doc union do s                                                                                                 | using any usi                                                                                                    |
| Si le interesan las respue                                                                                                    | stas a las preguntas más frecuent                                                                                                    | les sobre el C                                                                                                    | EUC, consulte Fole                                                                                                    | to de pregun                                                                                                    | tas más frecuentes                                                                                                    |                                                                                                    |                                                                                                    |
|                                                                                                    |                                                                                                    |                                                                                                    |                                                                                                    |                                                                                                    |                                                                                                    |                                                                                                    |                                                                                                    |
| uien es usted?                                                                                                    | 9                                                                                                    |                                                                                                    |                                                                                                    |                                                                                                    |                                                                                                    |                                                                                                    |                                                                                                    |
| Outen es usted?                                                                                                    |                                                                                                    |                                                                                                    |                                                                                                    |                                                                                                    |                                                                                                    |                                                                                                    |                                                                                                    |
| Quien es usted? (<br>loy un poder adjudicador ()<br>loy una entidad adjudicadora                                                                                                    | 10                                                                                                    |                                                                                                    |                                                                                                    |                                                                                                    |                                                                                                    |                                                                                                    |                                                                                                    |

4. En el apartado "¿Qué desea hacer?" elegir la casilla "Importar DEUC".

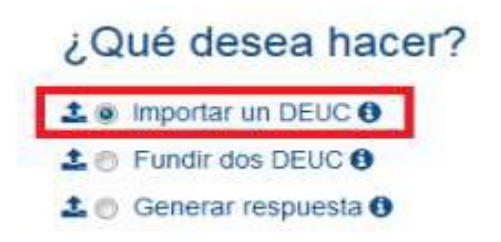

5. En el apartado "Cargar documento" pinchar en "Seleccionar archivo" y elegir el documento que nos hemos descargado anteriormente, en el paso 1, en formato xml.

|                                                                                                    | Previo                   | Cancelar                            |                       | iente |   |
|----------------------------------------------------------------------------------------------------|--------------------------|-------------------------------------|-----------------------|-------|---|
| Carga de archivos                                                                                                    |                          |                                     |                       |       | 8 |
| ) (a) a . Licitaciones                                                                                                    |                          |                                     | + 😽 🛛 Buscar Licitaci | ones  |   |
| Organizar + Nueva carpeta                                                                                                    |                          |                                     |                       | · ·   |   |
| Favoritos     Descargas     Escritorio     Sitios recientes     sistemas (r_sister     OneDrive     Bibliotecas     Documentos     Imágenes     Música | Fecha de m<br>18/07/2017 | odifica Tipe<br>11:49 Documento XML | Tamaño<br>148 KB      |       |   |

6. Seleccione el país y pinche "siguiente".

| argar documento                                    |            |  |
|----------------------------------------------------|------------|--|
| rgue una solicitud DEUC o una respu                | Jesta DEUC |  |
| xaminar DEUC captacion xml                         |            |  |
|                                                    |            |  |
|                                                    |            |  |
| Dónde tiene la sede si                             | u empresa? |  |
| Dónde tiene la sede se                             | u empresa? |  |
| Dónde tiene la sede si<br>líjase un paíse España   | u empresa? |  |
| , Dónde tiene la sede si<br>líjase un paíse España | u empresa? |  |

7. A continuación, aparecerá un formulario el cual deberá rellenar. Rellene los datos necesarios e imprima el documento cumplimentado para su firma y presentación en papel.